## How to install OpenVPN on Windows

\*Note that DUO Authentication must be set up prior to the start of this process

1) Open your preferred web-browser and search for <u>openvpn.ias.edu</u>

2) Enter your IAS Credentials and click Sign In

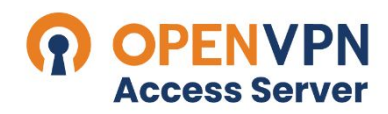

Institute for Advanced Study

|         | User Login |  |  |
|---------|------------|--|--|
| 0       | Username   |  |  |
| P       | Password   |  |  |
| Sign In |            |  |  |
|         |            |  |  |

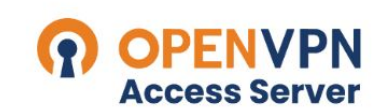

Institute for Advanced Study

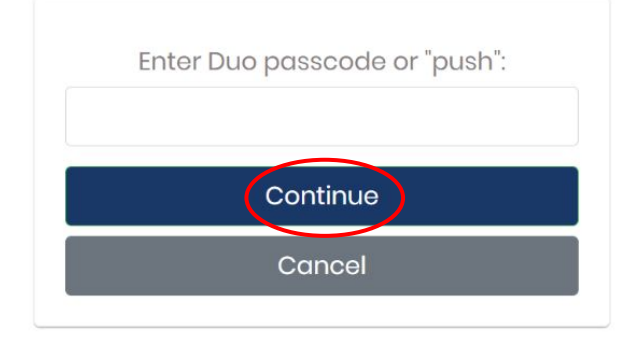

3) Open your Duo app and select Show Password

4) Enter the single-use Duo password and click **Continue** 

5) Select Windows as your platform to download the **OpenVPN** launcher

6) Open the downloaded file by clicking on it

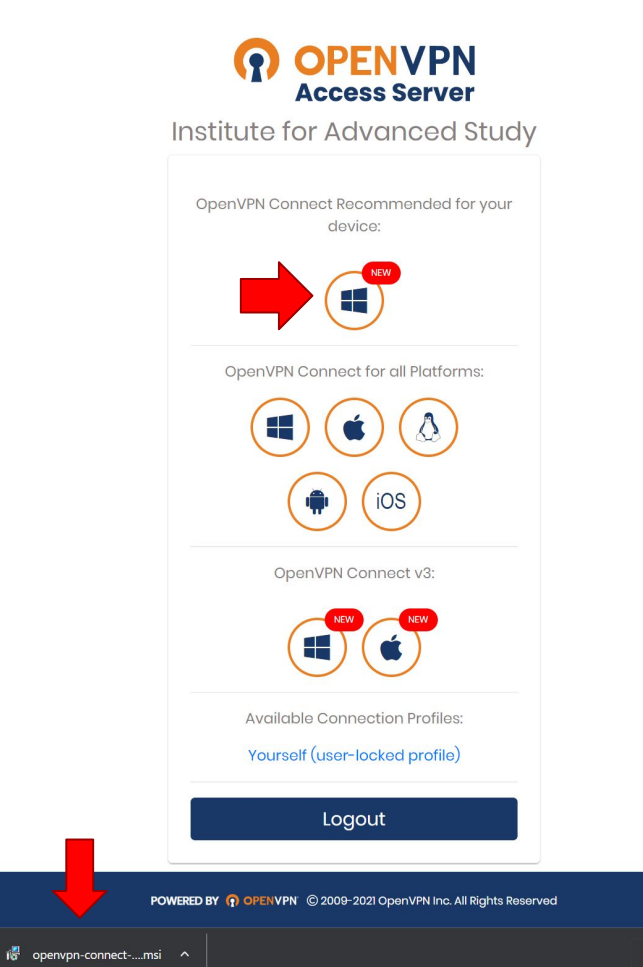

## BODENVEN Connect Setup

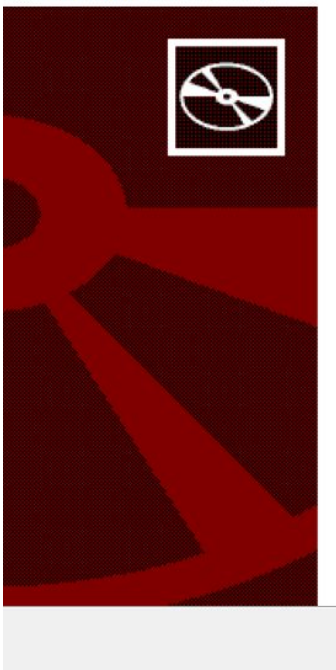

Welcome to the OpenVPN Connect Setup Wizard

X

The Setup Wizard will install OpenVPN Connect on your computer. Click Next to continue or Cancel to exit the Setup Wizard.

## 7) Wait for the Setup Wizard to open

8) Click Next, accept the Terms and Conditions, then select Install

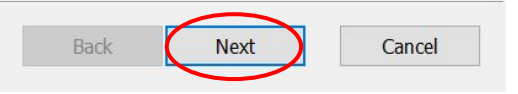

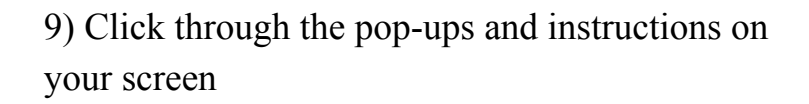

10) Click on the OpenVPN Profile bar to connect to the VPN

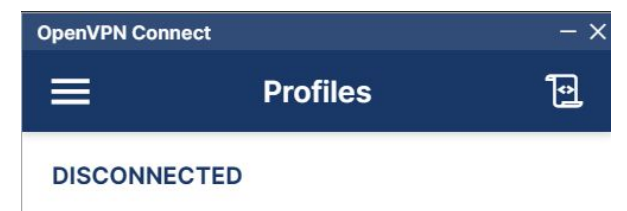

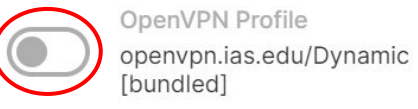

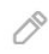

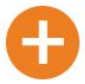

## 11) Enter your IAS credentials

12) Enter your Duo passkey following the same process as in steps 3 and 4

| OpenVPN Co                                 | nnect                                  | ,        | × |  |
|--------------------------------------------|----------------------------------------|----------|---|--|
| ≡                                          | Profiles                               | þ        |   |  |
| DISCONN                                    | IECTED                                 |          |   |  |
|                                            | OpenVPN Profile<br>openvpn.ias.edu/Dyn | namic 🖉  |   |  |
| Enter credentials                          |                                        |          |   |  |
| Profile: openvpn.ias.edu/Dynamic [bundled] |                                        |          |   |  |
| Usernam                                    | e                                      |          |   |  |
|                                            |                                        | •        |   |  |
| Passwo                                     | ord                                    | G        | I |  |
|                                            | ок                                     | CANCEL   | I |  |
|                                            |                                        |          |   |  |
|                                            |                                        |          |   |  |
|                                            |                                        |          |   |  |
|                                            |                                        | <b>A</b> |   |  |
|                                            |                                        |          |   |  |

13) Congrats! You are now connected to the IAS OpenVPN

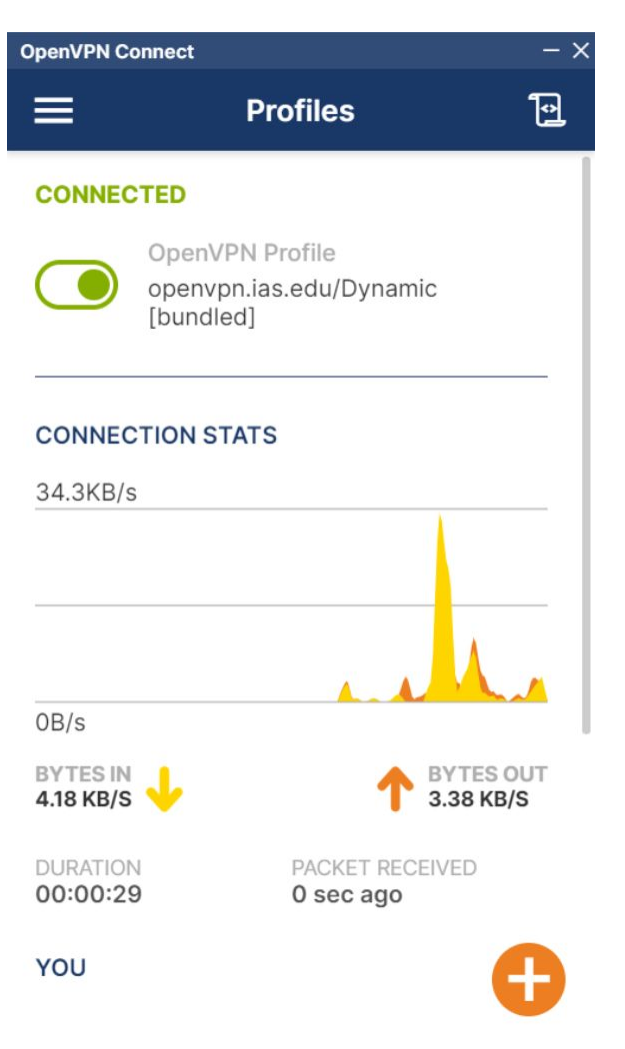